## e Token PKI Client Manual

(1) You can download PKI Client -x32 from RootCA Website (http://www.rootca.org. mm/resources.aspx)

| Myanmar ROOT<br>INFO-TECH                       | Home AboutUs A                                           | ctivities News Resources Download Certificate Repository Contact Us |
|-------------------------------------------------|----------------------------------------------------------|---------------------------------------------------------------------|
| 5                                               | Myanmar Info-<br>Secured, Trusted and                    | Tech Root CA<br>d Proven Information Technology Solutions           |
| Resources                                       | Publications                                             | Download                                                            |
| PKI Basics                                      | Certificate Policy                                       | Certificates and CRLs Download                                      |
| License and Approval                            | Certification Practice Stateme                           | nt                                                                  |
| Certificate Applica                             | (Client-x32-5.1.msi                                      | e Token PKI Client                                                  |
| CA Certificate Ren                              | iosen to open                                            | PKI Client-x32-5.1 Download                                         |
| Certificate Revoca                              |                                                          | PKI Client-x32-5.1 Service Pack 1 Download                          |
| Light Weight Direc from:                        | is a: Windows Installer Package<br>http://localhost:4407 | PKI Client-x64-5.1 Service Pack 1 Download                          |
| Would you I                                     | ke to save this file?                                    |                                                                     |
|                                                 | Save File Cance                                          |                                                                     |
| Convright © 2010 Myanmar Info-Tech Corroll H    | III Rights Researed                                      |                                                                     |
| Copyright @ 2010, myannah Into-Tech Corp.Etc. / | u rugins reserveu.                                       |                                                                     |
|                                                 |                                                          |                                                                     |
|                                                 |                                                          |                                                                     |
|                                                 |                                                          |                                                                     |
|                                                 |                                                          |                                                                     |
|                                                 |                                                          |                                                                     |
|                                                 |                                                          |                                                                     |
|                                                 |                                                          |                                                                     |
|                                                 |                                                          |                                                                     |
|                                                 |                                                          |                                                                     |

(2) And then double click on setup file to run.

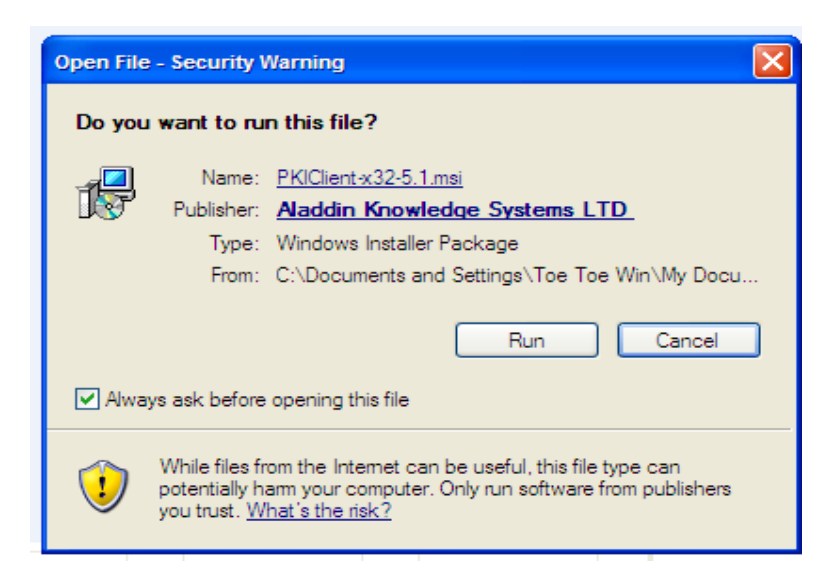

(3) And then click Next.

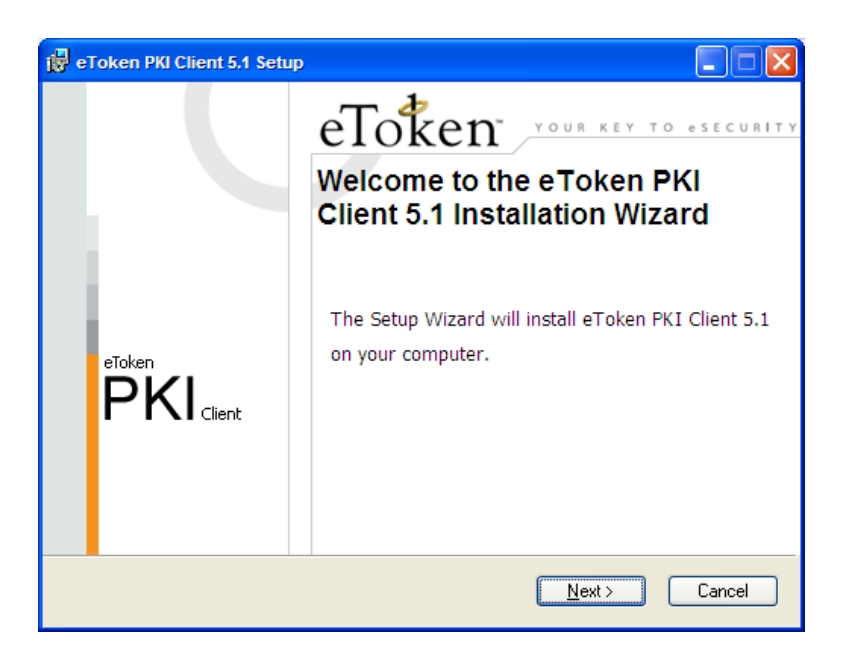

(4) Click Next.

| 🛱 eToken PKI Client 5.1 Setup                |                                                                                |
|----------------------------------------------|--------------------------------------------------------------------------------|
|                                              | Ready to Install the Application<br>Select the language for eToken PKI Client. |
| Select eToken PKI Client interface language: |                                                                                |
| English                                      | <b>~</b>                                                                       |
|                                              |                                                                                |
|                                              |                                                                                |
| Clic                                         | k Next to begin installation.                                                  |
| (                                            | < <u>B</u> ack <u>N</u> ext > Cancel                                           |

(5) Turn on the radio button (I accept the license agreement).

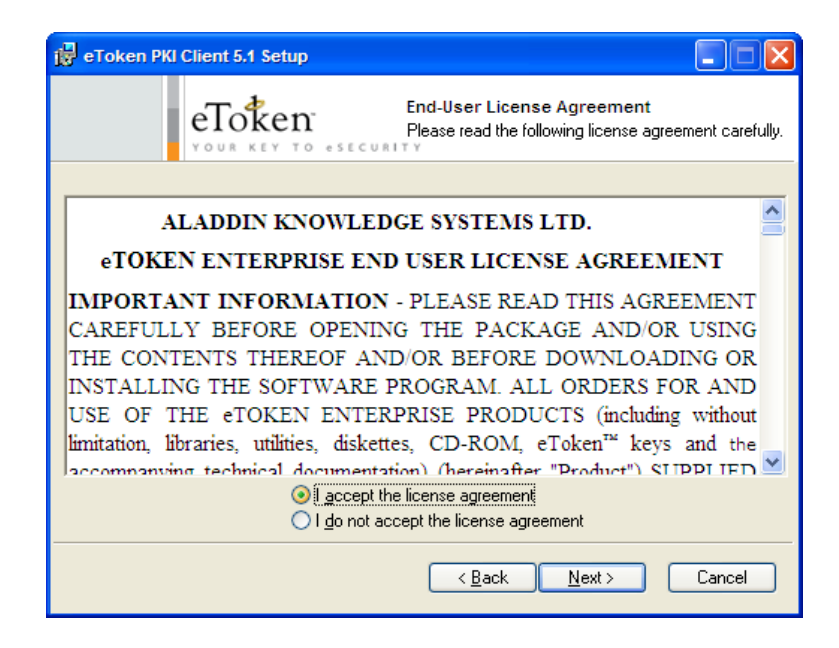

(6) Click Next.

| 🙀 eToken PKI Client 5.1 Setup                                                             |  |  |  |
|-------------------------------------------------------------------------------------------|--|--|--|
| Destination Folder<br>Select a folder where the application will be installed.            |  |  |  |
| Setup will install the eToken PKI Client 5.1 files in the following folder.               |  |  |  |
| To install in a different folder, click Browse and navigate to the required folder.       |  |  |  |
| You can choose not to install eToken PKI Client 5.1 by clicking Cancel to exit the Setup. |  |  |  |
| Destination Folder<br>C:\Program Files\Aladdin\eToken\<br>Browse                          |  |  |  |
|                                                                                           |  |  |  |
| < <u>Back</u> <u>N</u> ext> Cancel                                                        |  |  |  |

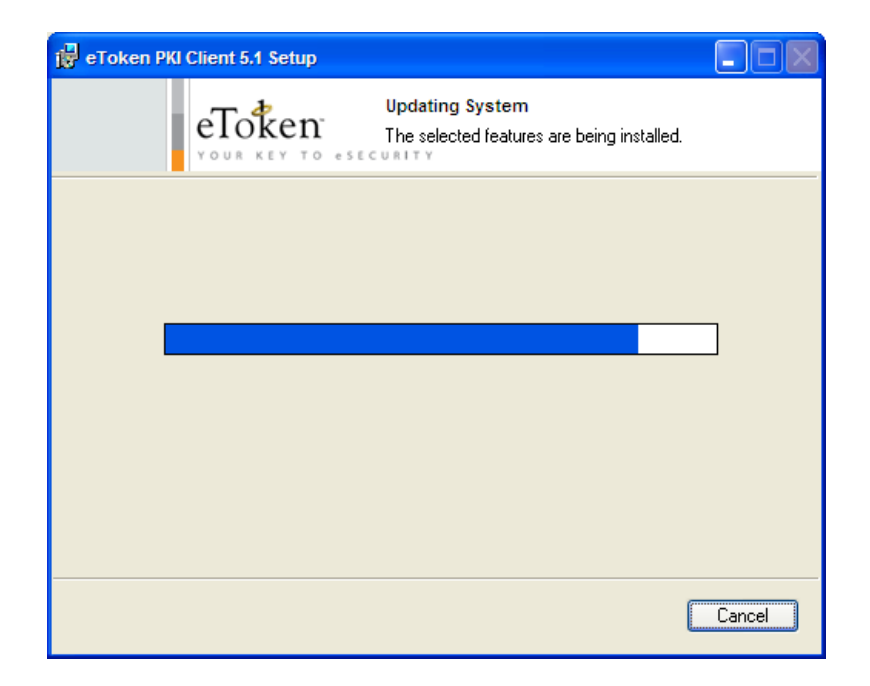

(7) Click Finish.

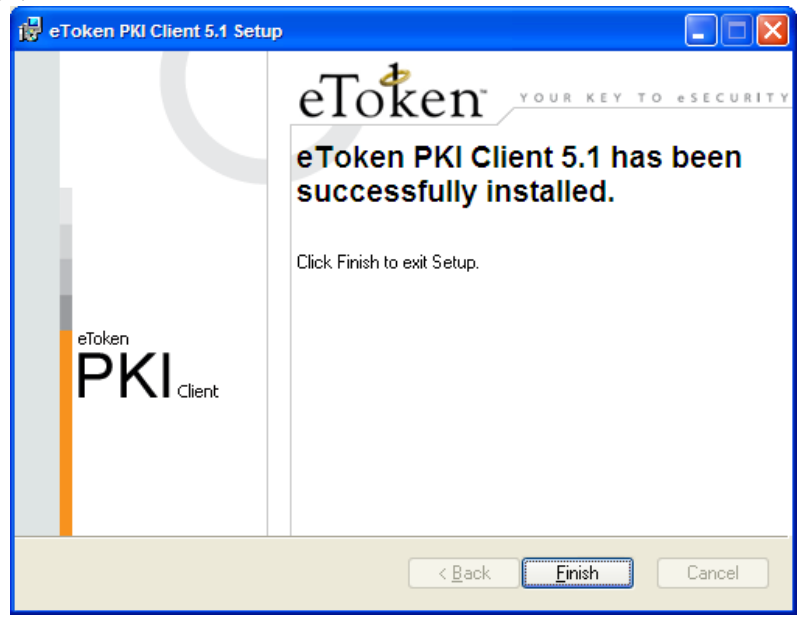

You have now successfully installed e-Token PKI Client software version 5.1